## Using Markbook: By Group

On the Student Group Page menu heading - select "Markbook" and then "By Group".

| Markbook 👻 | Markbook F |  |
|------------|------------|--|
| By Group   |            |  |
| By Student |            |  |

Select the unit you are marking from the unit drop-down.

| Unit: |             |     | Unit 01 - Communication and Employability Skills for IT                                                                            |  |
|-------|-------------|-----|----------------------------------------------------------------------------------------------------|--|
|       |             |     | Unit 01 - Communication and Employability Skills for IT                                                                            |  |
| Units | Assessments | Tas | Unit 02 - Computer Systems<br>Unit 03 - Information Systems<br>Unit 17 - Project Management<br>Unit 22 - Developing Computer Games |  |

Select the "Tasks" tab and then select the assessment you are marking from the assessment dropdown.

| Units   | Assessments | Tasks         |   |
|---------|-------------|---------------|---|
| Assess  | ment:       | U1-A1 - U1-A1 | • |
|         |             | Select        |   |
| & Tasks | kc          | U1-A1 - U1-A1 |   |
| 105     | KD .        | U1-A2 - U1-A2 |   |

This will then only show the Tasks assigned to that Assessment. To tick a Task as complete simply tick the tick box. To do the whole group use the "Tick All" at the bottom or side of the page.

| Pass1 |  |
|-------|--|
|       |  |

You can add a NS (Not Submitted", R (Referred) or F (Failed) in the text box if the student has not passed the task yet.

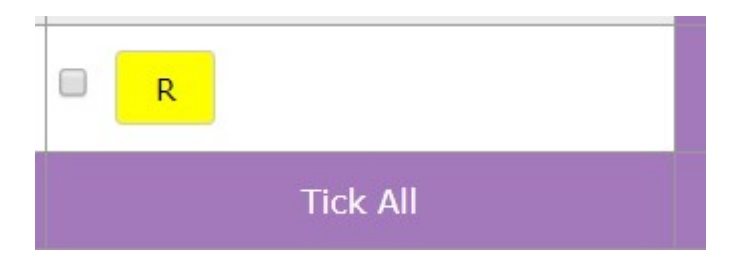

When you have finished make sure to press "Save" to save any changes you have made.

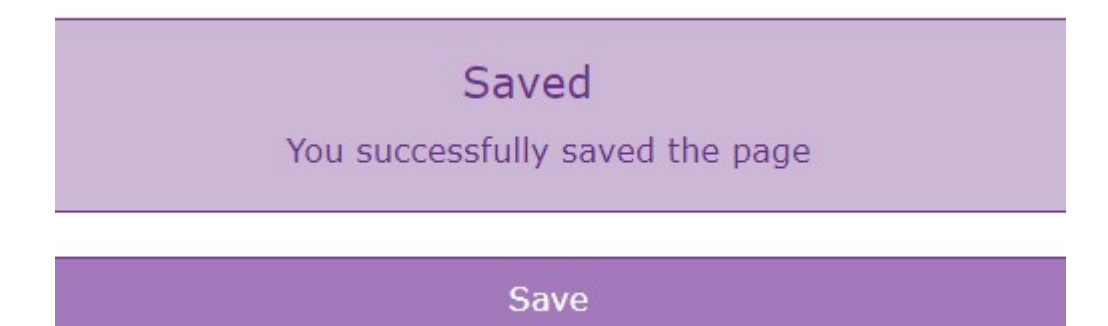